# BIBLIOTHÈQUE ET ARCHIVES NATIONALES DU QUÉBEC

# Le formulaire *Règle de conservation*

Direction générale des Archives nationales

Bibliothèque et Archives nationales Québec 🖬 🖬

Capsule 1 : Introduction à GALA

Capsule 2 : Créer une demande - Premier calendrier

Capsule 3 : Créer une demande - Modification d'un calendrier

Capsule 4 : Créer une demande - Refonte d'un calendrier

Capsule 5 : Constituer les règles d'une demande

Capsule 6 : Le formulaire Règle de conservation

Capsule 7 : Compléter une demande

Capsule 8 : Soumettre une demande

Capsule 9 : L'analyse d'une demande

Capsule 10 : L'approbation d'une demande

Le formulaire *Règle de conservation* permet aux organismes publics de saisir leurs règles de conservation dans GALA.

Cette capsule explique certaines particularités de ce formulaire.

Les instructions pour remplir le formulaire sont disponibles sur le portail de BAnQ (banq.qc.ca).

#### À la page d'accueil de BAnQ...

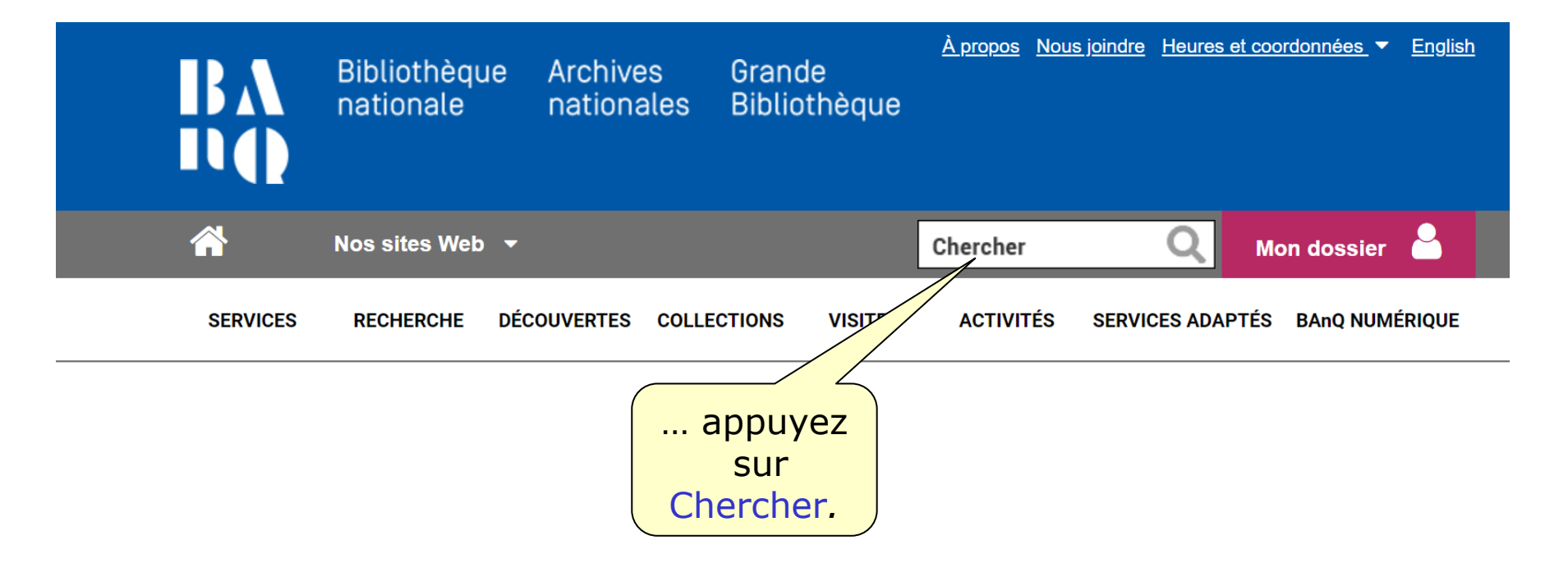

# **Introduction à GALA**

L'interface de recherche suivant apparaît à l'écran:

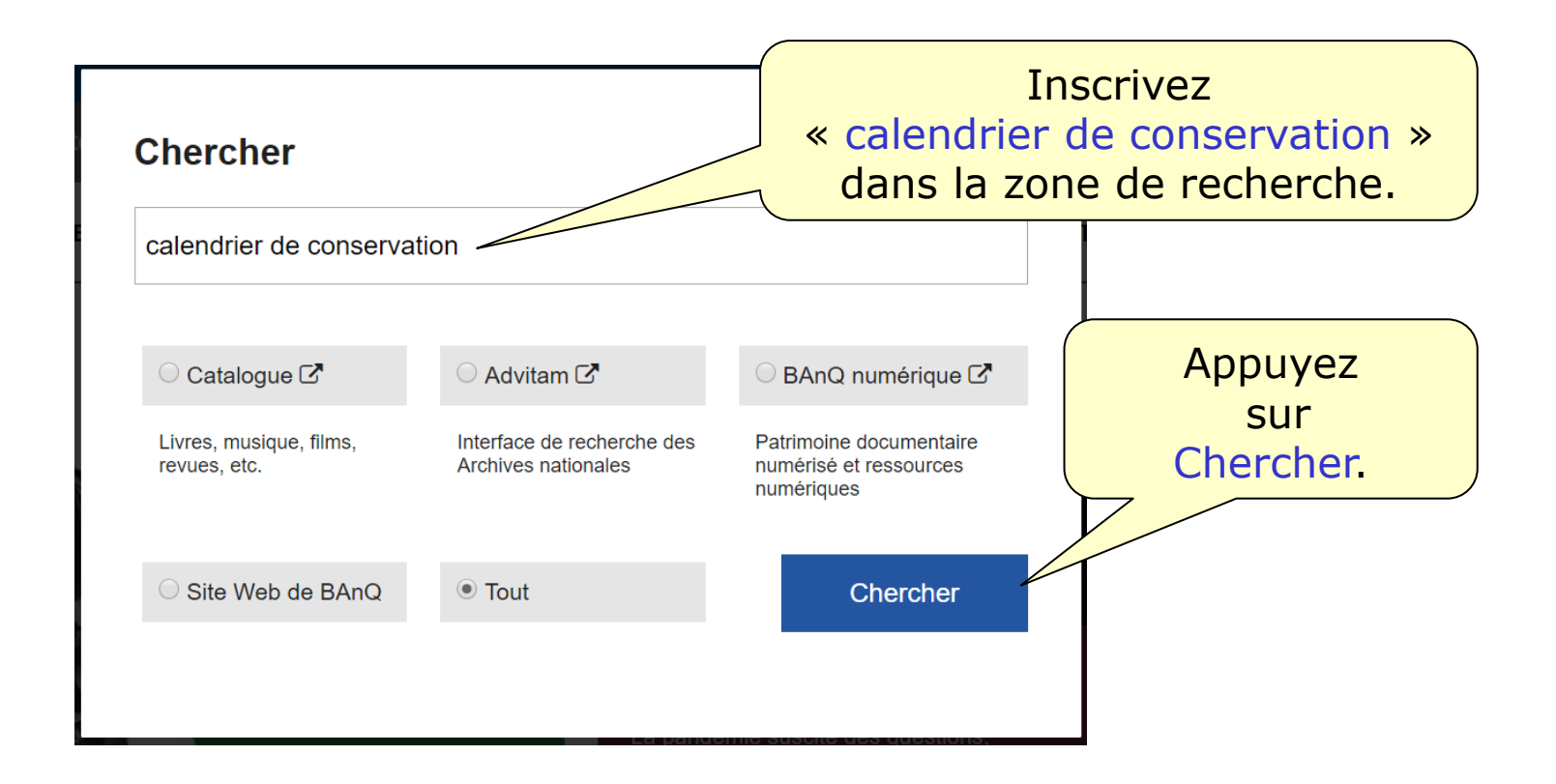

#### **Recherche dans Tout**

Recherche : calendrier de conservation

Portail Web : Plus de 100 résultats (1-5)

- 1 <u>Calendrier de conservation | BAnQ</u> Avec le plan de classification, le calendrier de moervation constitue un des éléments de base de la saine gestion documentaire d'un organisme public.
- 2 Soumission d'un calendrier de conservation | BAnQ Ainsi, les organismes visés au paragraphe 1 ou 3 de l'annexe doivent soumettre à l'approbation de BAnQ leur calendrier de conservation et chacune de leurs ...

#### 3 <u>Recueils et guides | BAnQ</u>

Ce recueil est utilisé par tous les ministères et organismes gouvernementaux pour l'élaboration et à la mise à jour de leur **calendrier de conservation**. Il permet ...

- 4 <u>Recueil des règles de conservation des établissements de santé et ...</u> 2 juin 2018 ... l'élaboration d'un calendrier de conservation par un organisme public (première exigence de l'article 7 de la. Loi sur les archives). Pour en ...
- 5 <u>Règle de conservation | BAnQ</u> L'établissement d'un calendrier de conservation et son approbation par Bibliothèque et Archives nationales ...

Pour voir tous les résultats >>

... appuyez sur le lien

2 Soumission d'un

calendrier de conservation.

Au bas de la page *Soumission d'un calendrier de conservation*, les instructions complètes concernant le formulaire se trouvent au lien suivant.

#### GALA – Formulaire de règle de conservati

<u>mat XML (2014-01-24)</u> [PDF – 51,8 Ko]

Ce document présente la concordance entre mulaire *Règle de conservation* de GALA et une règle de conservation en format XML.

#### Règle de conservation - Modèle de formulaire et instructions (2016-04) [Word - 442 Ko]

BAnQ propose ce formulaire afin d'aider les organismes publics à établir les règles de conservation en conformité avec les exigences de la Loi sur les archives (RLRQ, chapitre A-21.1) et du Règlement sur le calendrier de conservation, le versement, le dépôt et l'élimination des archives publiques (RLRQ, chapitre A-21.1, r. 2).

<u>Résolution – CA ou CE – 1 – Organismes publics visés aux paragraphes 1 et 3 – Modèle (2016-04)</u> [Word – 30 Ko] BAnQ propose ce modèle de résolution à titre indicatif. Tout organisme qui l'utilise doit l'ajuster à son contexte juridique et administratif.

<u>Résolution – CA ou CE – 1 – Organismes publics visés aux paragraphes 4 à 7 – Modèle (2016-04)</u> [Word – 30 Ko] BAnQ propose ce modèle de résolution à titre indicatif. Tout organisme qui l'utilise doit l'ajuster à son contexte juridique et administratif.

| Règle de conservation                               |                             |                               | d'un astérisque roug<br>doivent être remplis       |
|-----------------------------------------------------|-----------------------------|-------------------------------|----------------------------------------------------|
| N° de calendrier<br>031012 - Faux organisme pour fo | N° de la den rmation 108    | nande N° de la règi<br>001-01 | e * Transaction Ajout                              |
| Description                                         |                             |                               |                                                    |
| Titre<br>Constitution et mandats                    |                             |                               | Recueil (?)<br>MRC-2018 V                          |
| Processus / Activité                                | Il est facul<br>remplir les | tatif de<br>autres            | No de la règle<br>01-101<br>Code de classification |
| Constitution, mission et mandats                    |                             |                               | 01-110                                             |
| Nom de l'unité administrative détentrice d          | du dossier principal        |                               |                                                    |
|                                                     |                             |                               |                                                    |

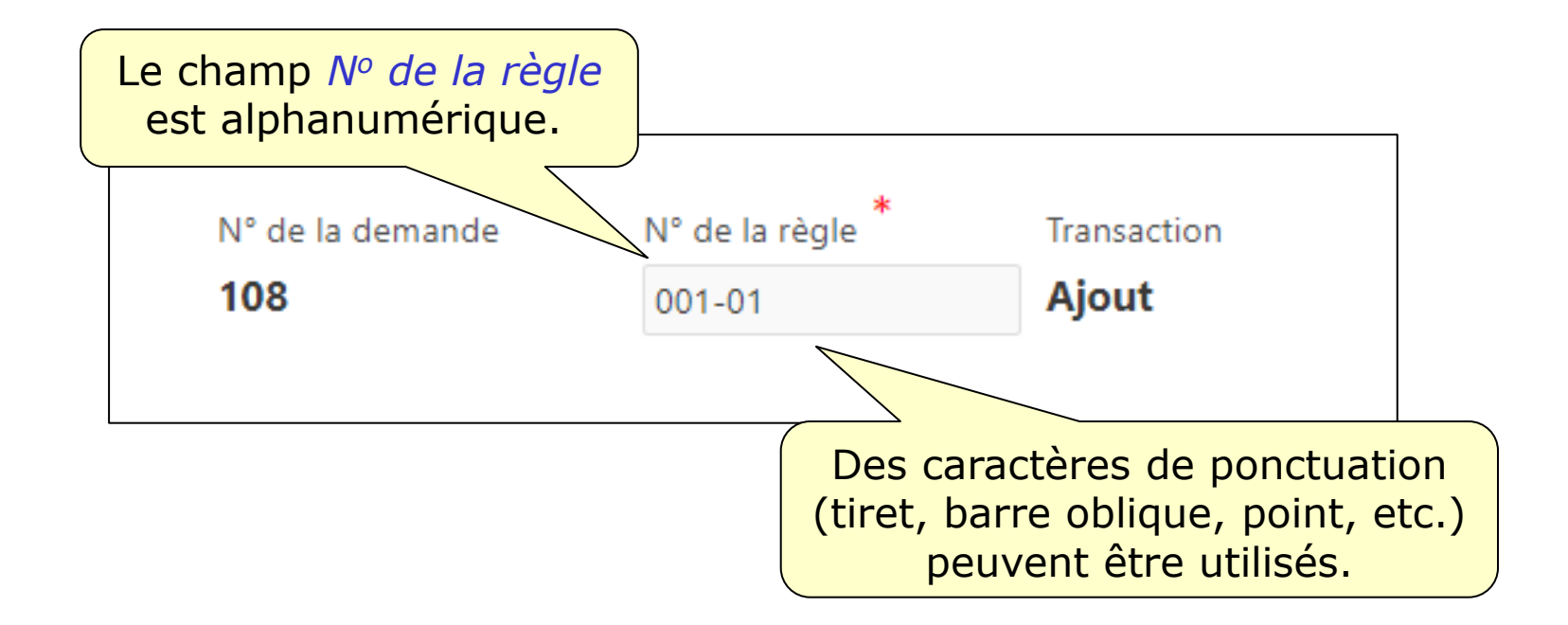

#### Pour un classement logique des règles de conservation...

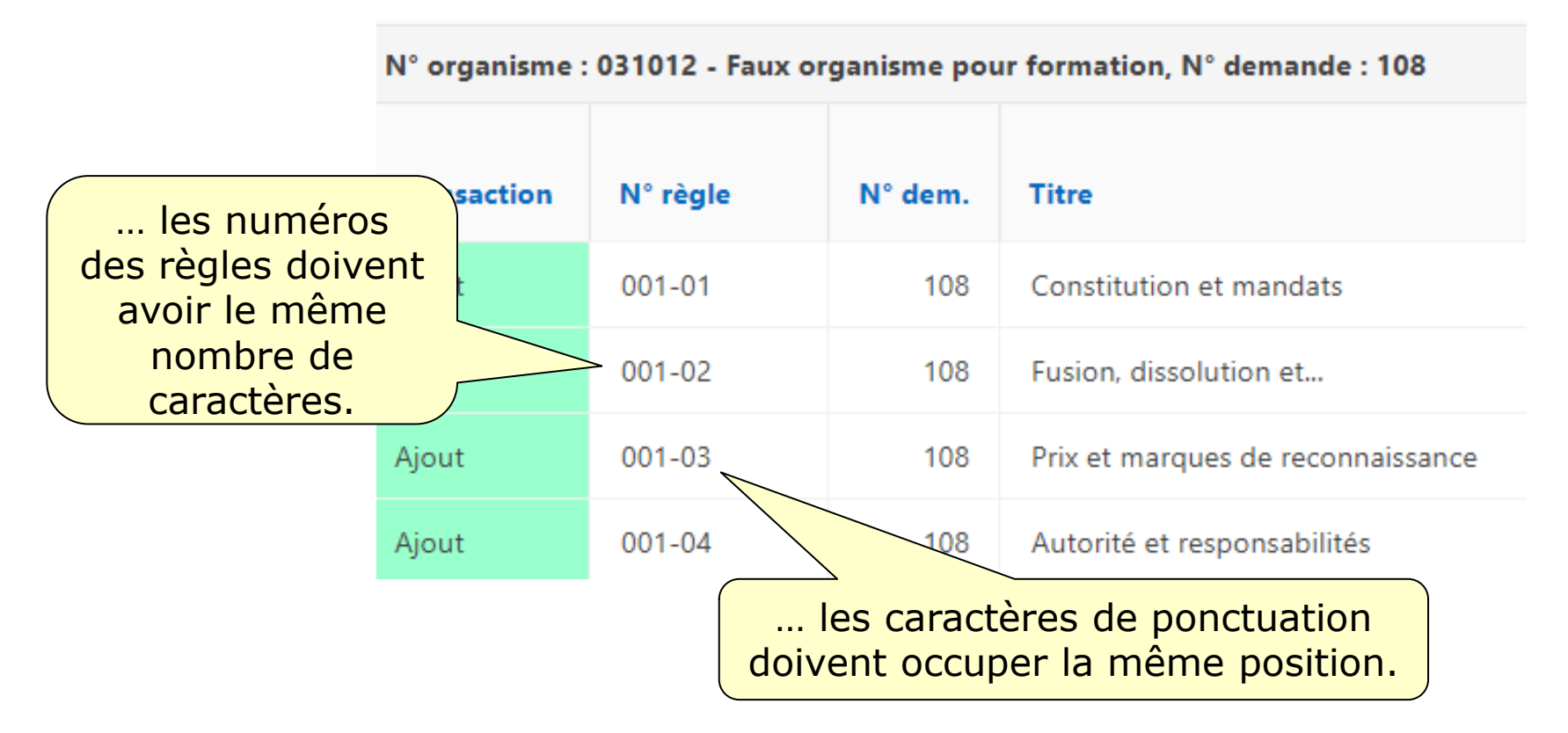

Les champs obligatoires de la section Description doivent être remplis avant que vous puissiez ajouter les délais de conservation.

| beschphon                                                                                                    |                                                              |                         |                     |                        |
|----------------------------------------------------------------------------------------------------|--------------------------------------------------------------|-------------------------|---------------------|------------------------|
| Ter. *                                                                                                    |                                                              |                         |                     |                        |
| Intre                                                                                                    |                                                              |                         |                     | Recueil (?)            |
| Structure administrative                                                                                                    |                                                              |                         |                     |                        |
|                                                                                                    |                                                              |                         |                     | Ne de la sècle         |
|                                                                                                    |                                                              |                         |                     | No de la regie         |
|                                                                                                    |                                                              |                         |                     |                        |
| Processus / Activité                                                                                                    |                                                              |                         |                     | Code de classification |
|                                                                                                    |                                                              |                         |                     |                        |
|                                                                                                    |                                                              |                         |                     |                        |
| Nom de l'unité administrative détentrice du dossier principal                                                                                                    |                                                              |                         |                     |                        |
| Direction générale                                                                                                    |                                                              |                         |                     |                        |
|                                                                                                    |                                                              |                         |                     |                        |
|                                                                                                    |                                                              |                         |                     |                        |
|                                                                                                    |                                                              |                         |                     |                        |
| Description at utilisation                                                                                                    |                                                              |                         |                     |                        |
| Description et utilisation *                                                                                                    | la concention, las modifications, la distri                  | ibution at la représent | ation cous forme d' | organi grame.          |
| Description et utilisation *<br>Documents relatifs à la structure de la MRC, y compris                                                                                                    | la conception, les modifications, la distr:                  | ibution et la représent | ation sous forme d' | organigramme.          |
| Description et utilisation *<br>Documents relatifs à la structure de la <u>MRC</u> , y compris                                                                                                    | la conception, les modifications, la distr:                  | ibution et la représent | ation sous forme d' | organigramme.          |
| Description et utilisation<br>Documents relatifs à la structure de la MRC, y compris                                                                                                    | la conception, les modifications, la distr                   | ibution et la représent | ation sous forme d' | organigramme.          |
| Description et utilisation *<br>Documents relatifs à la structure de la MRC, y compris<br>Types de documents * ⑦                                                                                                    | la conception, les modifications, la distr                   | ibution et la représent | ation sous forme d' | organigramme.          |
| Description et utilisation *<br>Documents relatifs à la structure de la MRC, y compris<br>Types de documents * ⑦<br>Organigrammes, études et rapports d'analyse organisati                                                                                                    | la conception, les modifications, la distr:<br>nnels.        | ibution et la représent | ation sous forme d' | organigramme.          |
| Description et utilisation *<br>Documents relatifs à la structure de la MRC, y compris<br>Types de documents * ⑦<br>Organigrammes, études et rapports d'analyse organisation                                                                                                    | la conception, les modifications, la distr:<br>nnels.        | ibution et la représent | ation sous forme d' | organigramme.          |
| Description et utilisation *<br>Documents relatifs à la structure de la MRC, y compris<br>Types de documents * ⑦<br>Organigrammes, études et rapports d'analyse organisation                                                                                                    | la conception, les modifications, la distr:<br>nnels.        | ibution et la représent | ation sous forme d' | organigramme.          |
| Description et utilisation *<br>Documents relatifs à la structure de la MRC, y compris<br>Types de documents ?<br>Organigrammes, études et rapports d'analyse organisatio<br>Documents essentiels Documents confidentiels                                                                                                    | la conception, les modifications, la distr:<br>nnels.        | ibution et la représent | ation sous forme d' | organigramme.          |
| Description et utilisation * Documents relatifs à la structure de la MRC, y compris Types de documents ? Organigrammes, études et rapports d'analyse organisatio Documents essentiels Documents confidentiels Oui Non Oui                                                                                                    | la conception, les modifications, la distr:<br>nnels.<br>Non | ibution et la représent | ation sous forme d' | organigramme.          |
| Description et utilisation * Documents relatifs à la structure de la MRC, y compris Types de documents ? Organigrammes, études et rapports d'analyse organisatio Documents essentiels Documents confidentiels Oui Non Oui C                                                                                                    | la conception, les modifications, la distr:<br>nnels.<br>Non | ibution et la représent | ation sous forme d' | organigramme.          |
| Description et utilisation * Documents relatifs à la structure de la MRC, y compris Types de documents ?? Organigrammes, études et rapports d'analyse organisatio Documents essentiels Documents confidentiels Oui Non Oui C Références juridiques                                                                                                    | la conception, les modifications, la distr:<br>nnels.<br>Non | ibution et la représent | ation sous forme d' | organigramme.          |
| Description et utilisation * Documents relatifs à la structure de la MRC, y compris Types de documents ?? Organigrammes, études et rapports d'analyse organisatio Documents essentiels Documents confidentiels Oui Non Oui Références juridiques                                                                                                    | la conception, les modifications, la distr:<br>nnels.<br>Non | ibution et la représent | ation sous forme d' | organigramme.          |
| Description et utilisation * Documents relatifs à la structure de la MRC, y compris Types de documents ?? Organigrammes, études et rapports d'analyse organisatio Documents essentiels Documents confidentiels Oui Non Oui Références juridiques                                                                                                    | nnels.<br>Non                                                | ibution et la représent | ation sous forme d' | organigramme.          |
| Description et utilisation * Documents relatifs à la structure de la MRC, y compris Types de documents ? Organigrammes, études et rapports d'analyse organisatio Documents essentiels Documents confidentiels Oui Non Oui Références juridiques Appuye                                                                                                    | nnels.<br>Non                                                | ibution et la représent | ation sous forme d' | organigramme.          |
| Description et utilisation * Documents relatifs à la structure de la MRC, y compris Types de documents * Organigrammes, études et rapports d'analyse organisatio Documents essentiels Oui Non Oui Références juridiques Descuments confidentiels Documents confidentiels Docum | nnels.<br>Non<br><b>z ensuite sur le b</b>                   | ibution et la représent | ation sous forme d' | organigramme.          |

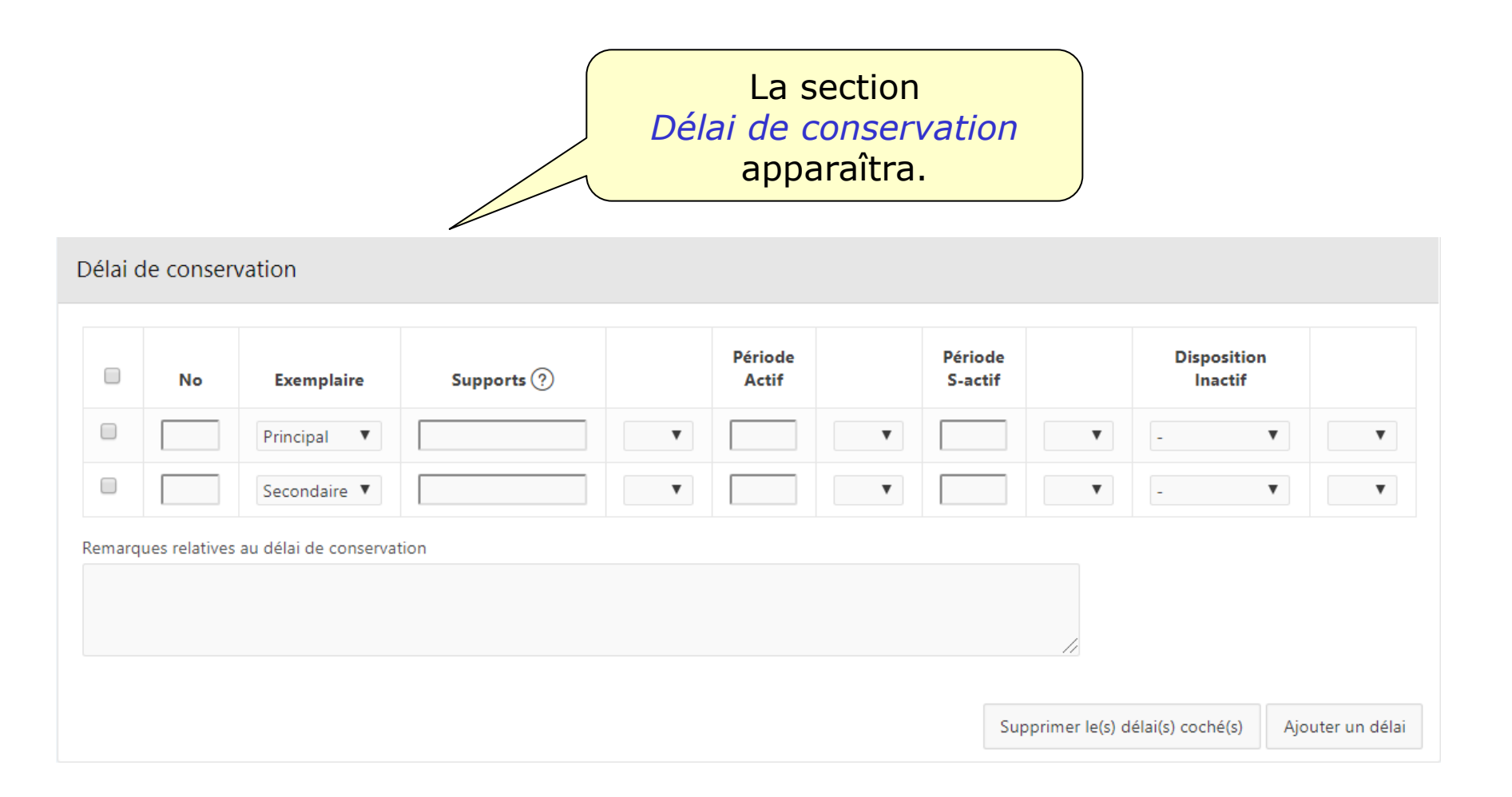

#### Pour inscrire plus d'un support...

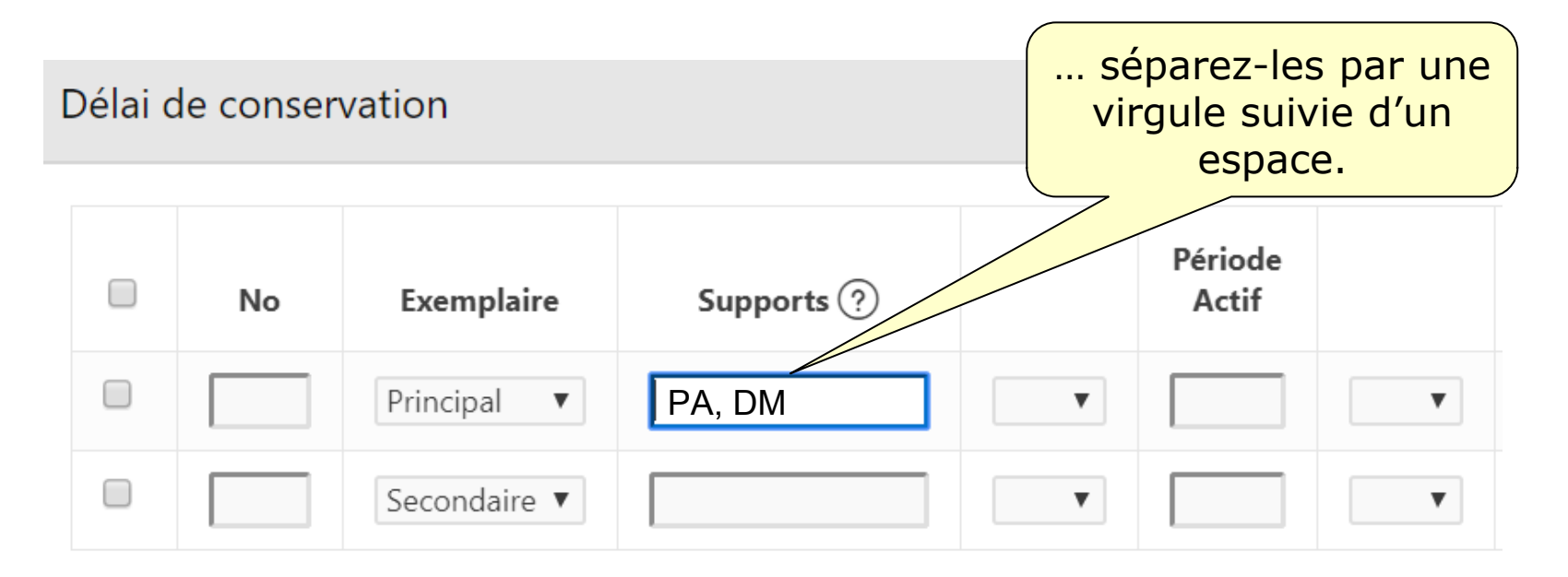

Pour l'inscription des supports, les abréviations suivantes doivent être utilisées :

PA (Papier) DM (Disque magnétique) BM (Bande magnétique) DO (Disque optique) FI (Film) AU (Autres)

#### Délai de conservation

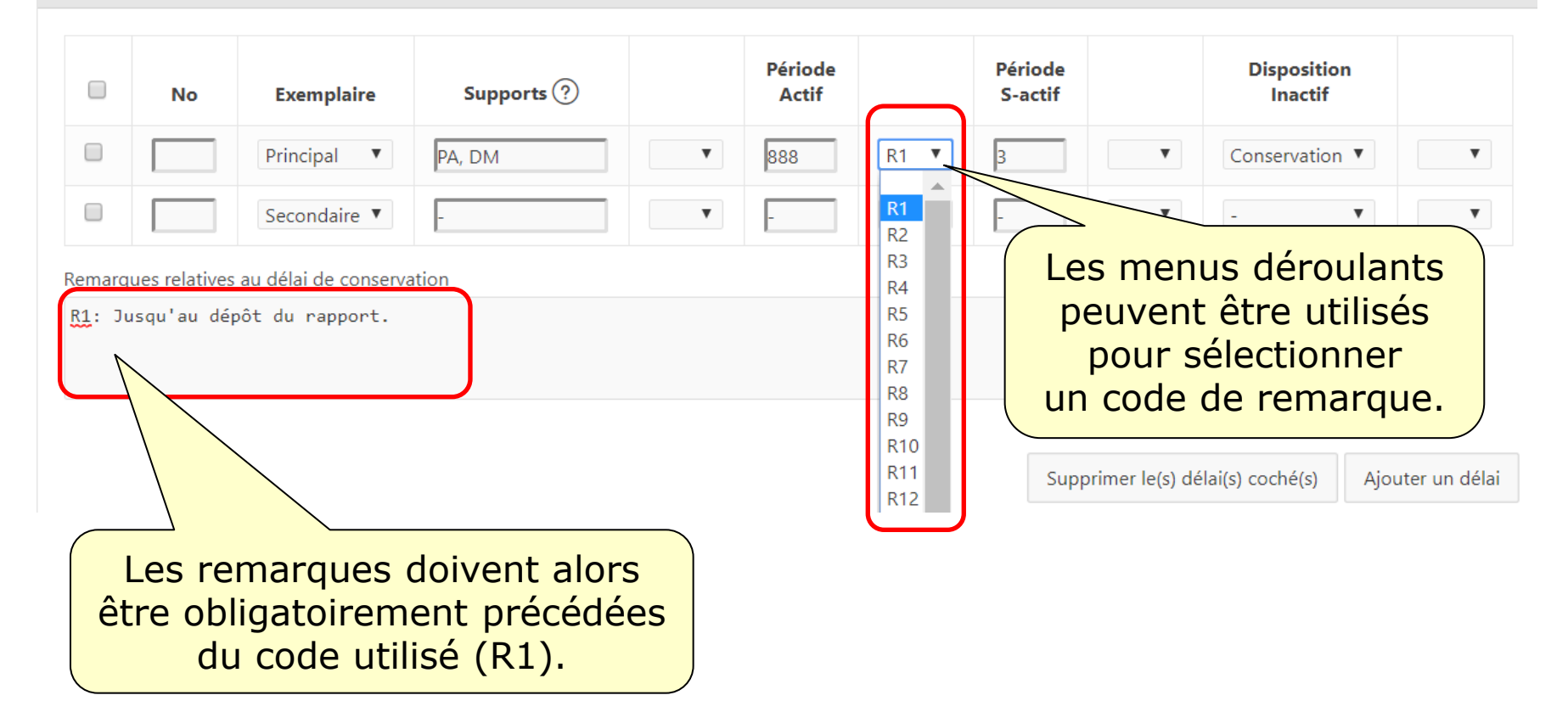

Au minimum, une règle de conservation doit comprendre un délai pour l'exemplaire principal ou pour l'exemplaire secondaire.

Délai de conservation

|                  | No                          | Exemplaire           | Supports ?               |                              | Période<br>Actif           |                            | Période<br>S-actif          |     | Dispositio<br>Inactif | n                |
|------------------|-----------------------------|----------------------|--------------------------|------------------------------|----------------------------|----------------------------|-----------------------------|-----|-----------------------|------------------|
|                  |                             | Principal 🔻          | PA, DM                   | •                            | 888                        | R1 🔻                       | 3                           | •   | Conservation          | <b>v</b>         |
|                  |                             | Secondaire 🔻         | -                        | •                            | -                          | •                          | -                           | •   | -                     | •                |
| Remarq<br>R1: Ju | ues relatives<br>usqu'au dé | au délai de conserva | ation                    |                              |                            |                            |                             |     |                       |                  |
|                  |                             |                      | S'il i<br>obligato<br>le | n'y a p<br>iremer<br>es char | oas de<br>nt met<br>mps ap | délai,<br>tre un<br>opropr | il faut<br>tiret da<br>iés. | ins | álai(s) coché(s)      | Ajouter un délai |

#### Pour ajouter un délai à la règle de conservation...

| élai d | le conserv | vation             |                 |   |                  |          |                    |                 |                        |             |
|--------|------------|--------------------|-----------------|---|------------------|----------|--------------------|-----------------|------------------------|-------------|
|        | Νο         | Exemplaire         | Supports ?      |   | Période<br>Actif |          | Période<br>S-actif |                 | Disposition<br>Inactif |             |
|        |            | Principal <b>V</b> | PA, DM          | T | 888              | R1 •     | 3                  | •               | Conservation <b>▼</b>  | •           |
|        |            | Secondaire 🔻       | -               | T | -                | T        | -                  | T               | - •                    | T           |
|        |            |                    |                 |   |                  |          | Suppr              | imer le(s) dé   | lai(s) coché(s) Ajour  | ter un déla |
|        |            |                    |                 |   |                  | apj<br>A | ouyez s<br>jouter  | sur le<br>un dé | bouton<br>elai.        |             |
| Bibli  | othèaue e  | et Archives natio  | nales du Ouébec |   |                  |          |                    |                 |                        |             |

#### Délai de conservation

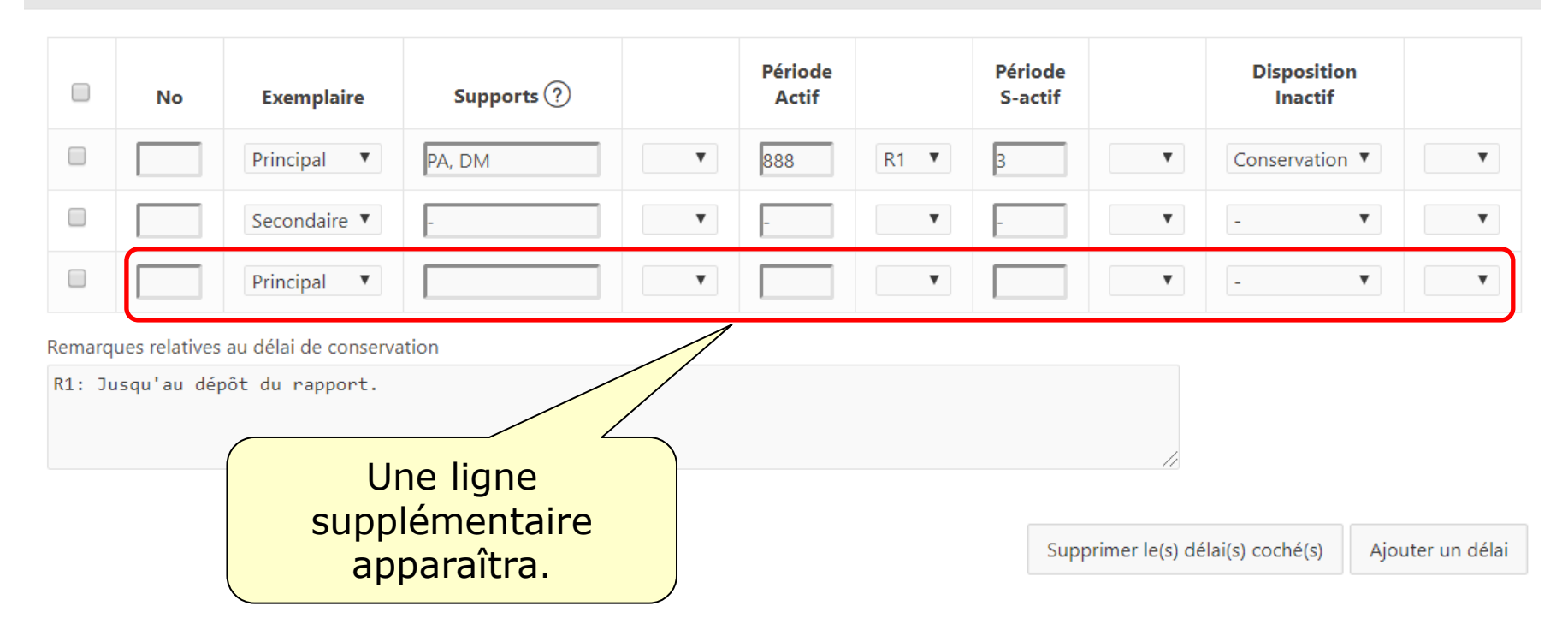

#### Pour présenter les délais dans un ordre précis...

| Délai c                                                                                                    | de conser | vation             |              |   |                  |      |                    |   |                       |   |   |
|----------------------------------------------------------------------------------------------------|-----------|--------------------|--------------|---|------------------|------|--------------------|---|-----------------------|---|---|
|                                                                                                    | No        | Exemplaire         | Supports (?) |   | Période<br>Actif |      | Période<br>S-actif |   | Dispositio<br>Inactif | n |   |
|                                                                                                    | 01        | Principal 🔻        | РА           | • | 888              | R1 • | 3                  | • | Conservation          | • | • |
|                                                                                                    | 02        | Principal <b>v</b> | DM           | T | 2                | •    | 3                  | ¥ | Destruction           | V | • |
|                                                                                                    | 03        | Secondaire 🔻       | -            | T | -                | •    | -                  | ¥ | -                     | • | ¥ |
| Remarques relative délai de conservation<br>R1: Jusqu'au dépôt port.<br>numérotez-les.<br>Supprimer le(s) délai(s) coché(s) Aiouter un délai |           |                    |              |   |                  |      |                    |   |                       |   |   |

#### Pour supprimer un délai de la règle de conservation...

| Délai de conservation     |                              |                               |                       |   |                  |                 |                    |                      |                       |              |   |
|---------------------------|------------------------------|-------------------------------|-----------------------|---|------------------|-----------------|--------------------|----------------------|-----------------------|--------------|---|
|                           | Νο                           | Exemplaire                    | Supports ?            |   | Période<br>Actif |                 | Période<br>S-actif |                      | Dispositio<br>Inactif | n            |   |
|                           | 01                           | Principal <b>v</b>            | PA                    | • | 888              | R1 <b>V</b>     | 3                  | •                    | Conservation          | V            | T |
|                           | 02                           | Principal 🔻                   | DM                    | V | 2                | ٣               | 3                  | •                    | Destruction           | Y            | ٣ |
|                           | A -                          | Secondaire 🔻                  | -                     | T | -                | ¥               | -                  | •                    | -                     | •            | T |
| Remarqı<br><u>R1</u> : Ju | ues relatives<br>Isqu'au dép | ab conserva<br>coche<br>appre | ez la case<br>opriée. |   | Suppri           | cliqu<br>mer le | iez sur<br>e(s) dé | le bout<br>lais(s) c | on<br>och             | é(s).        |   |
|                           |                              |                               |                       |   |                  | Supp            | primer le(s) dé    | lai(s) coché(s)      | Ajou                  | ter un délai |   |

#### Pour annexer un document à la règle de conservation...

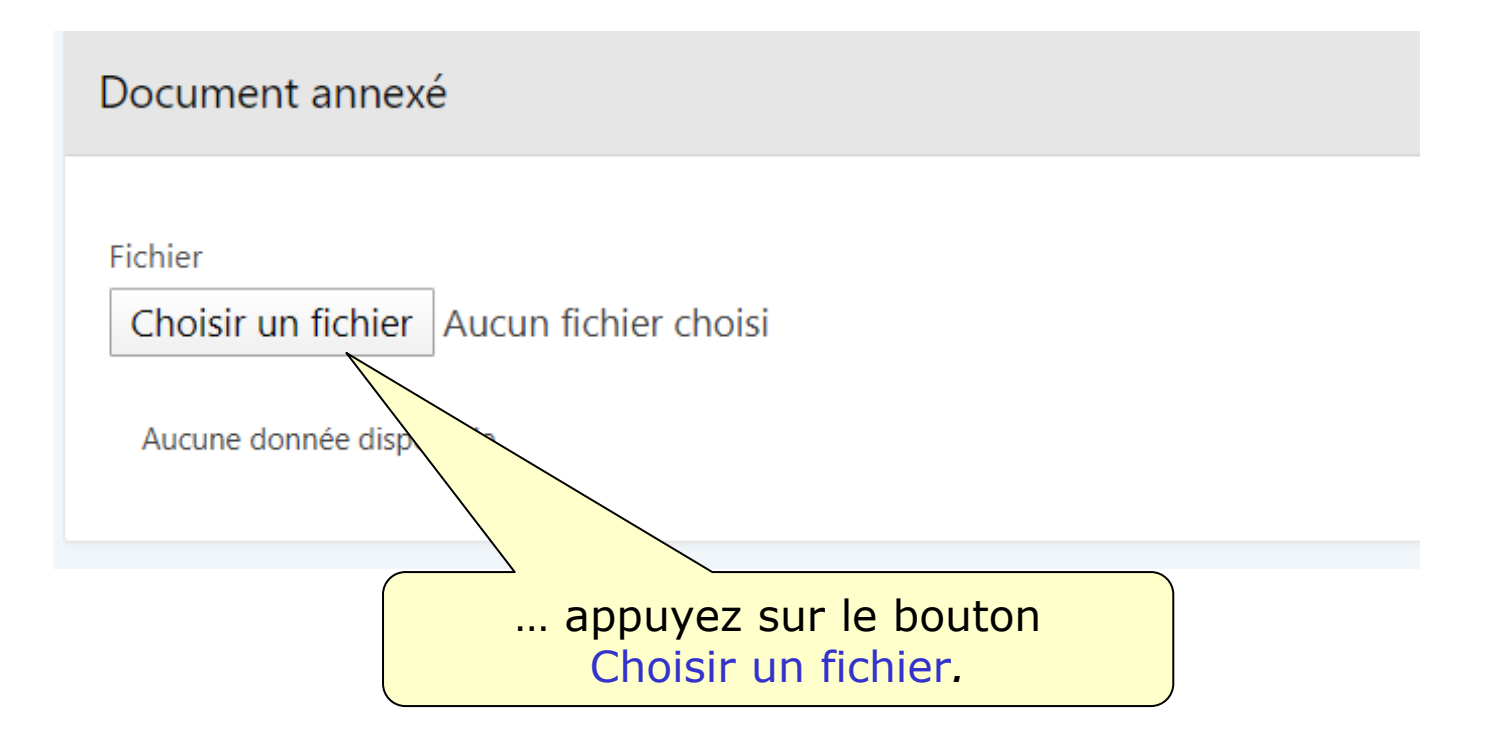

# Consultez la capsule 7 intitulée « Compléter une demande » pour la suite du processus.

Région de Montréal : 514 873-1100

Sans frais, d'ailleurs au Québec : 1 800 363-9028

banq.qc.ca

Montréal Grande Bibliothèque 475, boulevard De Maisonneuve Est Montréal (Québec) H2L 5C4

BAnQ Rosemont–La Petite-Patrie 2275, rue Holt Montréal (Québec) H2G 3H1

BAnQ Vieux-Montréal 535, avenue Viger Est Montréal (Québec) H2L 2P3

Capitale-Nationale BAnQ Québec Pavillon Louis-Jacques-Casault Campus de l'Université Laval 1055, avenue du Séminaire Québec (Québec) G1V 4N1 BAnQ Gaspé 80, boulevard de Gaspé Gaspé (Québec) G4X 1A9

**BAnQ Gatineau** 855, boulevard de la Gappe Gatineau (Québec) J8T 8H9

BAnQ Rimouski 337, rue Moreault Rimouski (Québec) G5L 1P4

BAnQ Rouyn-Noranda 27, rue du Terminus Ouest Rouyn-Noranda (Québec) J9X 2P3

BAnQ Saguenay 930, rue Jacques-Cartier Est, bureau C-103 Saguenay (Québec) G7H 7K9

BAnQ Sept-Îles 700, boulevard Laure, bureau 190 Sept-Îles (Québec) G4R 1Y1

BAnQ Sherbrooke 225, rue Frontenac, bureau 401 Sherbrooke (Québec) J1H 1K1

BAnQ Trois-Rivières 225, rue des Forges, bureau 208 Trois-Rivières (Québec) G9A 2G7 Bibliothèque et Archives nationales QUÉDEC \* \*